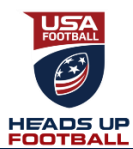

# HEADS UP FOOTBALL 2016 HIGH SCHOOL ENROLLMENT INSTRUCTIONS

Log in to your High School Admin Account. If you do not have one, sign up for your High School Admin Account. If you have an account with no Admin Membership, please click here to add one.

## (1) Log in to your H.S Admin Membership.

| SIGN IN                           |                 |                   |  |
|-----------------------------------|-----------------|-------------------|--|
| Enter your email<br>your account. | and password be | elow to sign into |  |
| Member Email:                     |                 |                   |  |
|                                   |                 |                   |  |
| Password:                         |                 |                   |  |
|                                   |                 |                   |  |
| SIGN IN                           |                 |                   |  |
| Forgot Your Passwo                | rd?             |                   |  |
|                                   |                 |                   |  |

## (2) In your H.S Admin Dashboard select "Enroll your organization."

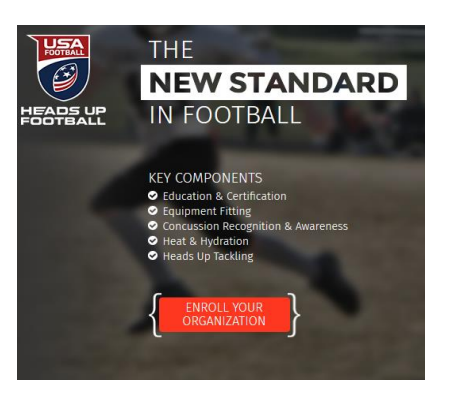

## (3) Verify you are associated with the correct organization and select "Next."

| FINISH                 | YOUR HEADS U                | P FOOTBALL®         | <sup>o</sup> ENROLLMENT          |  |  |  |  |  |  |
|------------------------|-----------------------------|---------------------|----------------------------------|--|--|--|--|--|--|
| O Confirm Organization | O Training Option           | O Agreements        | O Player Safety Coach Nomination |  |  |  |  |  |  |
|                        | CONFIRM YO                  | UR ORGANIZAT        | ION                              |  |  |  |  |  |  |
| Sele                   | Select Administrator Type * |                     |                                  |  |  |  |  |  |  |
| High                   | High School Administrator   |                     |                                  |  |  |  |  |  |  |
| Sele                   | ct Organization             | rollment            |                                  |  |  |  |  |  |  |
| This is                | s not my organization       | n. Change<br>Next 🗲 |                                  |  |  |  |  |  |  |

(4) Select one of the training options for your program and select "Next."

### **CHOOSE YOUR IN-PERSON TRAINING OPTION**

By participating in Heads Up Football, your program has the opportunity to receive in-person training from USA Football. Choose the training option best for your program.

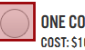

ONE COACH TRAINED IN-PERSON COST: \$10 PER COACH

- One coach attends a four hour, in-person, clinic to be instructed on Heads Up Tackling & Blocking, Concussion Recognition & Response, Heat Preparedness & Hydration, Sudden Cardiac Arrest, and Equipment Fitting
- All coaches complete online certification at nfhslearn.com/headsupfootball

#### ALL COACHES TRAINED IN-PERSON N MAY NOT BE AVAILABLE IN ALL LOCATIONS.

COST: \$25 PER COACH

- Your program will host a USA Football Master Trainer who will run an in-person, four hour clinic for all your program's coaches to be instructed on Heads Up Tackling & Blocking, Concussion Recognition & Response, Heat Preparedness & Hydration, Sudden Cardiac Arrest, and Equipment Fitting
- All coaches complete online certification at nfhslearn.com/headsupfootball

(5) Review the Summary of Agreements, scroll to the bottom of the agreements tab and complete each field, enter your signature in the box using your mouse, and select "I agree."

#### SUMMARY OF AGREEMENTS

- The High School Heads Up Football Coach Training Agreement includes-but is not limited to-the following items
- Certification: Coaches complete the Heads Up Football, Concussion in Sports, Heat Illness Prevention, and Sudden Cardiac Arrest courses at NFHSLearn.com/headsupfootball.
- 2. In person training
- In person training:
  O Net coach can be trained, in-person at a four-hour clinic by USA Football OR
  The school can host a USA Football Master Trainer to train all coaches (minimum 40 coaches) at a four-hour, in-person clinic.
- 3. Fee: Either the school or the individual coach will pay \$10 per coach to commence the High School Heads Up Football Course at NFHSLearn.com. If the school c coaches in-person, the school will pay an additional \$15 per coach. If the school chooses to train all of its
- 4. Waivers: Except where prohibited by law, the school will require part release of liability waivers, releasing USA Football and Heads Up Football, LLC for damages resulting from participating in the school's football program.
- 5. Addendum: If the school would like to use Heads Up Football marks and affiliate itself with Heads Up Football, sign the Addendum indemnifying USA Footba

| First Name*           |                                                               |
|-----------------------|---------------------------------------------------------------|
|                       |                                                               |
| Last Name*            |                                                               |
|                       |                                                               |
| Email*                |                                                               |
|                       |                                                               |
| Title/Authority to    | Sign*                                                         |
|                       |                                                               |
| Organization Nam      | e*                                                            |
|                       |                                                               |
| cu. *                 |                                                               |
|                       |                                                               |
|                       |                                                               |
| State*                |                                                               |
| Select                | Ŧ                                                             |
| Draw your signat      | ure Place your cursor in the boy below left click and bol     |
| Don't worry if it le  | poks like your fingers were taped up like a lineman's when yo |
| signed, it's still le | gally valid.                                                  |
|                       |                                                               |
|                       |                                                               |
|                       |                                                               |
|                       |                                                               |

|                                                             |             |          |         |      |             |      |     |          |       |      |    |      | 0   | lea  |
|-------------------------------------------------------------|-------------|----------|---------|------|-------------|------|-----|----------|-------|------|----|------|-----|------|
| Interested in using the Heads<br>Addendum to this Agreement | Up Football | marks to | promote | your | affiliation | with | the | program? | Click | here | to | view | and | sign |

(6) Enter the Name, Email and Phone Number of the person who will serve in the Player Safety Coach (PSC) role and select "Next."

#### NOMINATE YOUR PLAYER SAFETY COACH

High Schools participating in Heads Up Football can nominate a Player Safety Coach to attend in-person training from USA Football and lead the school's participation in the program.

| PSC Training | PSC Role |
|--------------|----------|

| First Name                             |
|----------------------------------------|
| Last Name                              |
| Email                                  |
| Phone                                  |
| We will not have a Player Safety Coach |
| ← Back Next →                          |

FOR INFORMATION ON PSC CLINICS: http://www2.usafootball.com/schools/browse/pscclinics

← Back

ONLINE COPY OF ENROLLMENT INSTRUCTIONS: https://heipdesk.usafootbail.com/hc/en-us-

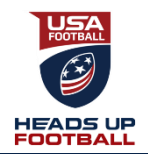

## HEADS UP FOOTBALL 2016 HIGH SCHOOL ENROLLMENT INSTRUCTIONS

Log in to your High School Admin Account. If you do not have one, sign up for your High School Admin Account. If you have an account with no Admin Membership, please click here to add one.

7 After nominating a PSC, you will receive a message confirming your school's enrollment.

(8) You can track your coaches that have completed any of the four High School Coach Certification modules by going to NFHS User Lookup: https://nfhslearn.com/lookup/search

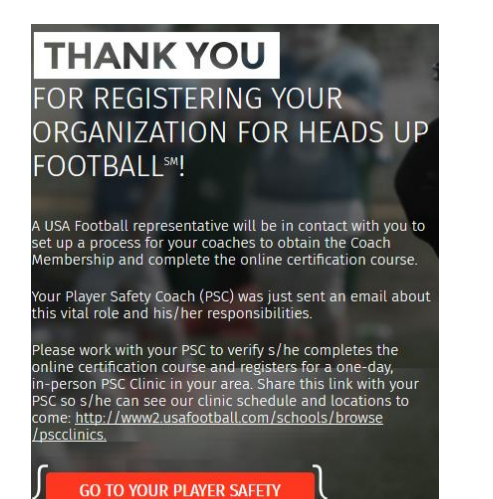

DASHBOARD

First Name

Last Name State City School

Search

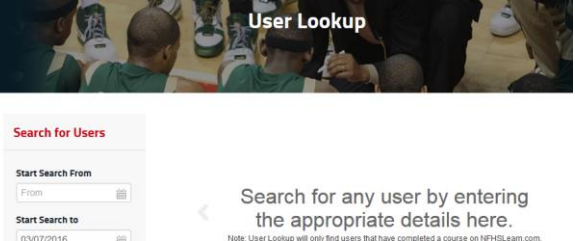

FOR MORE ASSISTENCE PLEASE EMAIL OUR MEMBERSHIP TEAM AT: Support@usafootball.com ONLINE COPY OF ENROLLMENT INSTRUCTIONS: https://heipdesk.usafootball.com/hc/en-us